# T-FLEX CAD 17: новые возможности по анализу геометрии и измерениям

Алексей Плотников

В предыдущем материале мы рассказали об инструментах по работе с поверхностями, 3D-кривых и общих операциях 3D-моделирования САПР T-FLEX CAD 17. В данной статье подробно обсудим новые и обновленные инструменты по работе с измерениями и анализом геометрии.

Кроме того, рассмотрим, какие новые и обновленные инструменты, предназначенные для использования на предприятиях судостроения, аэрокосмической промышленности и общего машиностроения, уже появились или находятся в стадии разработки.

#### Обновленная команда измерения

#### Декорации

В команде *Измерить* появились новые инструменты визуализации. Декорации представляют собой небольшие метки с краткой информацией об измеряемом объекте. В метке может содержаться несколько параметров изменяемого объекта. Метками можно управлять из контекстного меню, изменять цвета и выполнять прочие настройки (рис. 1).

Созданный результат измерений можно сохранить — для этого в автоменю команды появилась специальная опция сохранения результатов измерений (рис. 2).

Сохраненный результат попадает в дерево 3D-модели с указанием типа параметра и результатом измерения. Результат в дереве 3D-модели связан

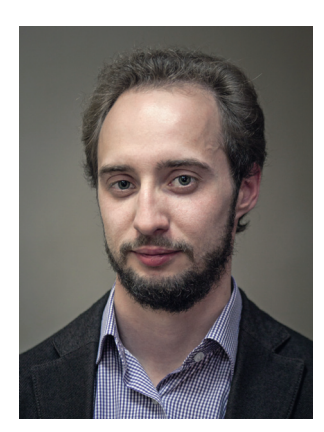

Алексей Плотников, руководитель направления маркетинга ЗАО «Топ Системы»

с меткой в 3D-сцене. Видимостью результатов можно управлять через колонки дерева 3D-модели.

При измерении нескольких параметров одного объекта возможен выбор способа отображения результатов: в первом случае при мультивыборе параметров для каждого параметра создается собственная метка с результатом измерения; во втором — результаты измерений нескольких параметров объединяются в одну метку. В зависимости от задачи выбирается первый или второй способ.

### Отчет по результатам измерений

В команде измерений появилась возможность

Инструменты измерения были существенно расширены и доработаны, появились новые способы измерения.

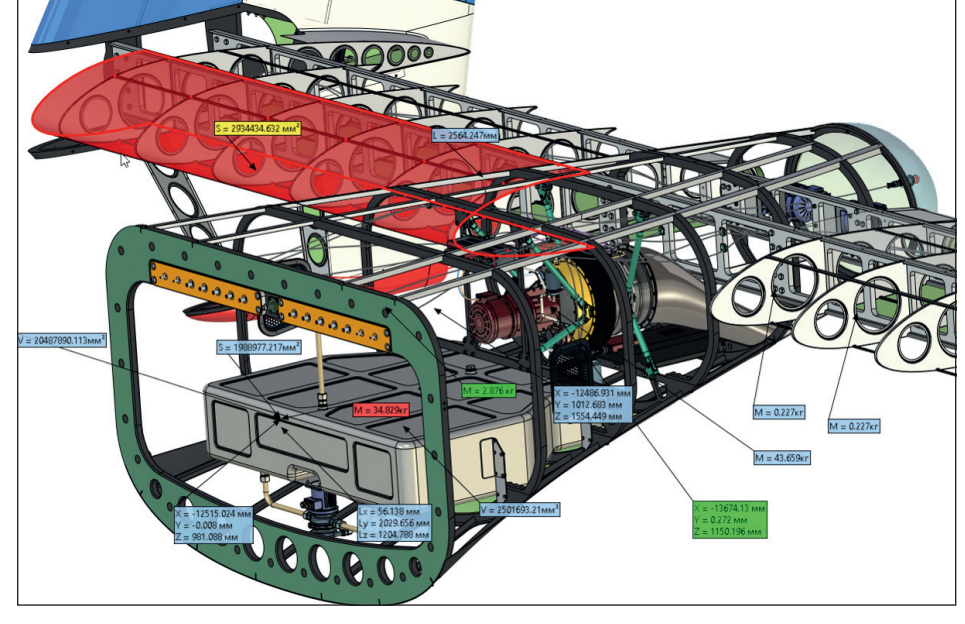

Рис. 1. Хвостовая часть летательного аппарата. Измерения элементов

### Машиностроение

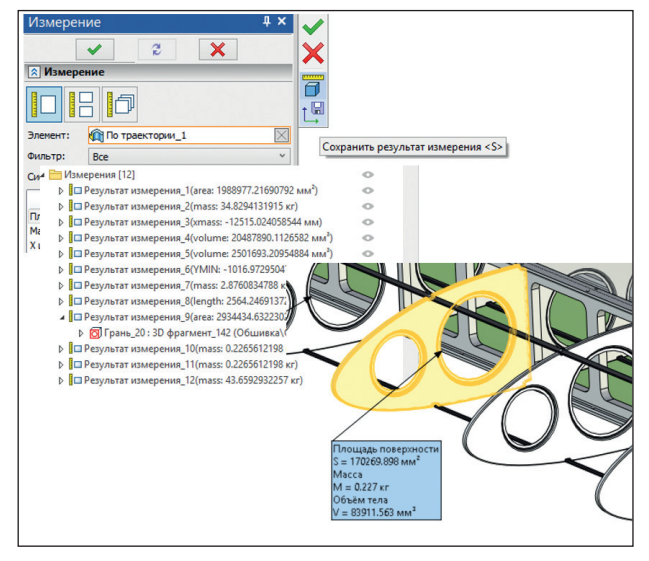

Рис. 2. Пример созданных измерений

последовательно производить несколько измерений с возможностью сравнения результатов для их анализа. Для одновременного отображения результатов измерения разработано новое окно Измерения для отчёта. Окно изначально свернуто в диалоге команды, но при необходимости его можно перетащить в удобное для просмотра место экрана или на второй монитор (рис. 3).

Окно имеет два варианта представления: Таблица и Текст. Оба варианта вывода результатов позволяют понять, для каких элементов были выполнены измерения и какие были получены результаты. Вариант Таблица выводит результаты

| \land Измерения для отчёта                                         | >> |
|--------------------------------------------------------------------|----|
| Вариант представления:                                             |    |
| • Текст                                                            |    |
| О Таблица                                                          |    |
|                                                                    |    |
| ======= 3D фрагмент 1 (ШХ-1-001 Шпангоут.grb ( Х-1-000-000 Хвост Л | AB |
| ХМАХ: -12499.9999835778 мм Максимальная координата Х               |    |
| XMIN: -12530.0000155288 мм Минимальная координата Х                |    |
| XSIZE: 30.000031951 мм Размер по оси Х                             |    |
| YMAX: 998.9816633446 мм Максимальная координата Y                  |    |
| YMIN: -998.9816633446 мм Минимальная координата Y                  |    |
| 7512E: 1997.9055200095 MM Pasmep 10 0C0 1                          |    |
| ZMIN: 368,9650257983 мм Минимальная координата Z                   |    |
| ZSIZE: 1170.0349742017 мм Размер по оси Z                          |    |
| area: 1988977.21690792 мм <sup>2</sup> Площадь поверхности         |    |
| density: 1700 кг/м³ Плотность тела                                 |    |
| ix: 54.9870366261 кг м² Момент инерции отн. оси Х                  |    |
| ixy: -0.0001579457 кг м² Момент инерции отн. плоскости XY          |    |
| IV: 5495.0416603822 КГ M <sup>2</sup> Момент инерции отн. оси Y    |    |
| 17: 5470 3218777057 KE W2 MOMENT KEEPLINK OTH, THOCKOCTH 12        |    |
| izx: -427.6406776104 кг м² Момент инерции отн. плоскости ZX        |    |
| mass: 34.8294131915 кг Масса                                       |    |
| material: Углекомпозит 1 Материал 3D операции                      |    |
| volume: 20487890.1126582 мм <sup>3</sup> Объём тела                |    |
| xmass: -12515.024058544 мм X центра масс                           |    |
| ymass: -0.0079916024 мм Y центра масс                              |    |
| Zmass: 981.0876152539 MM 2 центра масс                             |    |
|                                                                    |    |

Рис. 4. Добавление параметров в отчет по измерению

с прокруткой измерений по горизонтали и с автоматической группировкой по способу измерения, вариант *Текст* выводит измерения с прокруткой по вертикали.

Чтобы добавить результаты измерения в окно отчета, нужно поставить специальный флаг Добавить в отчёт. Перечень результатов, добавляемых в отчет измерений, указывается при помощи установки флагов в специальной колонке Выбор свойства для отчёта (рис. 4).

Установленные флаги действуют на все последующие измерения, выполненные в одном сеансе вызова команды Измерение. Кроме того, команда запоминает набор результатов, указанный для разного типа измеряемых элементов, и при повторном измерении элементов повторяющегося типа нужные результаты автоматически попадают в окно отчета. Это удобно, когда нужно произвести замер для нескольких групп однотипных элементов и проанализировать их по однотипным параметрам.

Результаты измерений из окна отчета можно сохранить в файл формата \*.txt.

#### Создание 3D-узла внутри команды Измерить

Появилась возможность по результатам измерения создать 3D-узел (рис. 5). 3D-узлы строятся для следующих свойств измеряемых объектов:

- StartX, StartY, StartZ, EndX, EndY, EndZ — создается 3D-узел на пути, в начале или конце пути соответственно;
- LocationX, LocationY, LocationZ — создается 3D-узел на поверхности в начальной точке поверхности;
- Xmass, Ymass, Zmass создается 3D-узел в центре масс;
- Distance ЗD-узел на первой точке отрезка, представляющего собой минимальное расстояние между выбранными элементами (первая точка отрезка принадлежит первому выбранному элементу).

Если выбрано одно из перечисленных выше свойств, в автоменю появляется дополнительная кнопка создания 3D-узла.

#### Измерение угла между кривыми

Реализовано измерение угла между кривыми как

| ✓ Добавлять в отчёт Объединить метки |                       |              |                    |          |   |   |  |
|--------------------------------------|-----------------------|--------------|--------------------|----------|---|---|--|
| (0)                                  | Описание              | Значение     | Единицы            | Свойство | ^ | Η |  |
| $\checkmark$                         | Площадь               | 1988977.2169 | MM <sup>2</sup>    | area     | - | 8 |  |
| ✓                                    | Macca                 | 34.829413191 | кг                 | mass     |   |   |  |
| ✓                                    | Объём тела            | 20487890.112 | MM <sup>3</sup>    | volume   |   |   |  |
|                                      | Х центра масс         | -12515.02405 | MM                 | xmass    |   |   |  |
|                                      | Y центра масс         | -0.007991602 | MM                 | ymass    |   |   |  |
|                                      | Z центра масс         | 981.08761525 | MM                 | zmass    |   |   |  |
|                                      | Момент инерции отн. с | 54.987036626 | КГ 'M <sup>2</sup> | ix       | ~ |   |  |

Рис. 3. Окно отчета с результатами измерений

### Машиностроение

| Измерение       |                                  |               |        | # X | 13            |
|-----------------|----------------------------------|---------------|--------|-----|---------------|
|                 | <ul> <li>✓</li> <li>2</li> </ul> | ×             |        |     | × /           |
| . Измерени      | e                                |               |        |     |               |
| 08              | Ø                                |               |        |     | Cosam 30 year |
| Тервый элемент  | г: 👩 Грань_1: Отверстие,         | 4             |        | X   |               |
| тнаная кодот    | : 🔯 Грань_2 : Отверстие,         | 4             |        | ×   |               |
| Dunstp:         | Boe                              |               |        |     |               |
| Ovcreva B/I     | 1 Издокумента                    |               |        |     |               |
| Добевлять в     | S OTVET                          |               |        |     |               |
| Объединить      | METKH                            |               |        |     |               |
|                 | Onscarse                         | Service       | Единны |     |               |
| Расстояние      |                                  | 5             | 101    |     |               |
| Макотнальное    | paccrowere                       | 445           | 101    |     |               |
| Paccrowine or : | NOO OD STHEME                    | 162.744991878 | Gees   |     |               |
| Расстояние неи  | кду геонетрией эленента и -      | 0             | 101    |     |               |
| Record and and  | A CONTRACTOR OF                  | s             | 101    |     |               |

Рис. 5. Создание 3D-узла по выбранному измерению

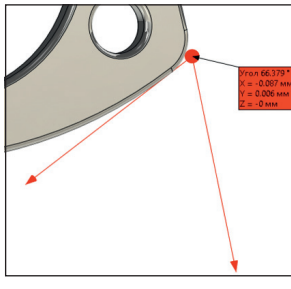

Рис. 6. Измерение угла между кривыми

угла между их касательными (рис. 6):

- угол измеряется для двух кривых между касательными в первой точке пересечения кривых;
- если нет пересечения в точке пересечения касательной первой кривой и второй кривой;
- если касательная не пересекает вторую кривую в точке пересечения касательных.

#### Измерение конических поверхностей

Появилась возможность измерения конических поверхностей (рис. 7). Измеряются два радиуса и диаметры у конической поверхности: больший (свойства ConeRadiusMax и ConeDiameterMax) и меньший (свойства Radius и Diameter), если конус не является усеченным значения одинаковы. Также измеряется высота усеченного конуса (свойства ConeHeight и ConeHeightFull) и высота полного конуса.

#### Измерение объема пересечения тел

Доступно измерение объема пересечения двух тел в явном виде (рис. 8). Если создан результат пересечения нескольких тел, то можно измерить объем пересечения между двумя выбранными телами. Для этого в команде Измерить необходимо выбрать сначала результат пересечения, а потом два нужных тела.

#### Измерения множества объектов

Для измерения множества объектов добавлено измерение отношений: габариты, координаты центра масс, а также поиск минимального и максимального расстояний.

В целом команда создания измерений стала значительно удобнее и более функциональной.

В предыдущей статье, посвященной новым возможностям T-FLEX CAD 17, были описаны новые инструменты для поверхностного и проволочного мо-

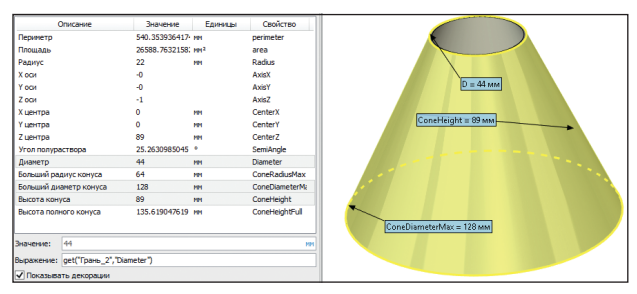

Рис. 7. Доступные параметры измерения конической поверхности

| Элемент: 🗗 Анализ пересечений_1 |                |                    |         |          |  |  |
|---------------------------------|----------------|--------------------|---------|----------|--|--|
| Фильтр:                         | Bce Y          |                    |         |          |  |  |
| Система ЕИ:                     | Из документа 🗸 |                    |         |          |  |  |
| 🗌 Добавлят                      | ъ в отчёт      |                    |         |          |  |  |
| Объедини                        | ить метки      |                    |         |          |  |  |
| (                               | Описание       | Значение           | Единицы | Свойство |  |  |
| Объём тела                      |                | 135106.498881{ MM3 |         | volume   |  |  |

Рис. 8. Диалог измерения результата пересечений

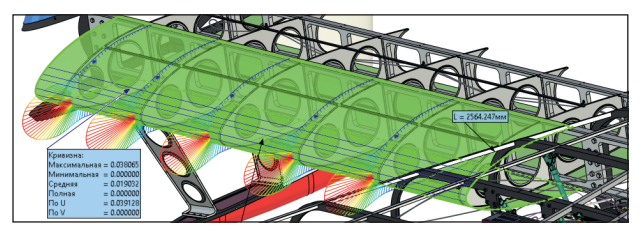

Рис. 9. Измерение кривизны поверхностей крыла летательного аппарата

делирования. Для работы с поверхностями и проволочной геометрией были разработаны и улучены инструменты анализа геометрии. Эти инструменты будут востребованы при разработке изделий в аэрокосмической, судостроительной и других отраслях, где выполняется проектирование и анализ изделий сложных форм.

#### Новая команда анализ кривизны поверхностей по сечениям

Разработан новый инструмент анализа кривизны

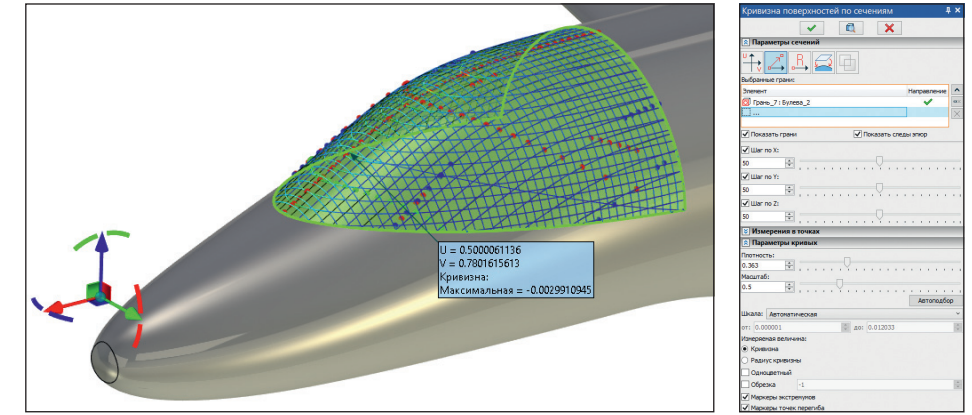

Рис. 10. Параметры кривизны поверхностей по сечениям

### Машиностроение

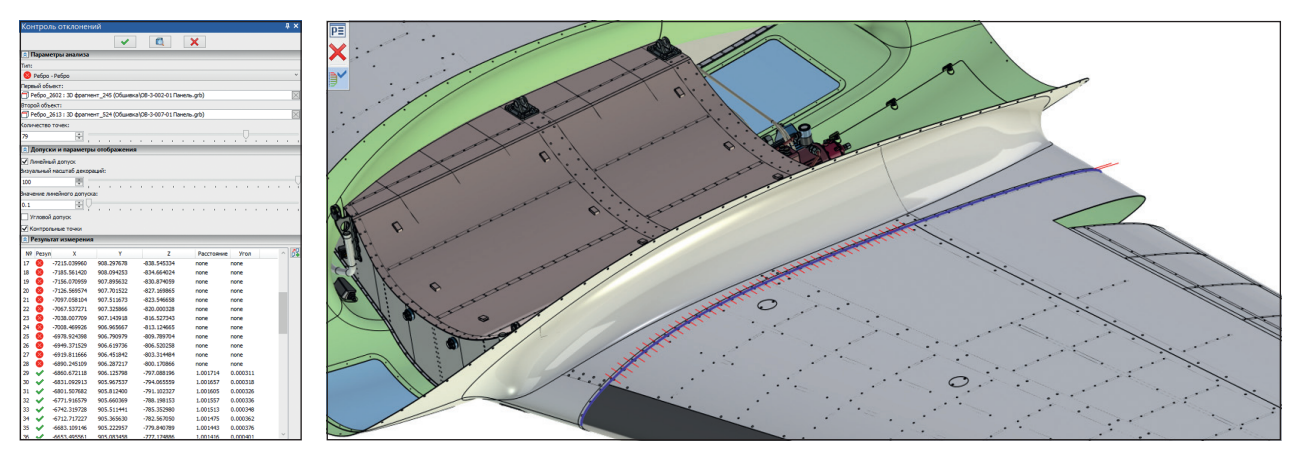

Рис. 11. Контроль отклонений: анализ стыков крыла самолета

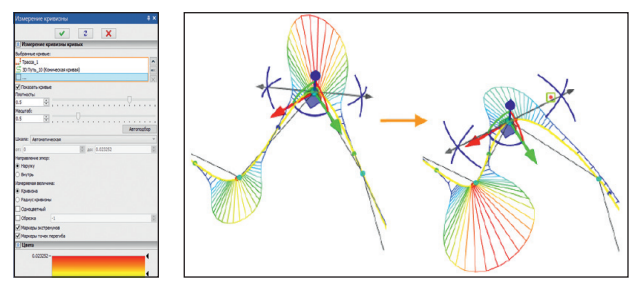

Рис. 12. Параметры измерения кривизны кривых

поверхностей: команда Кривизна поверхностей по сечениям (рис. 9).

В команде доступен вывод кривизны и радиуса кривизны поверхностей по сечениям во взаимно перпендикулярных *U*- и *V*-направлениях. Количество сечений в каждом направлении настраивается пользователем.

Доступны визуальные настройки отображения: цветовая шкала, масштаб изображения, плотность линий изображения, диапазон вывода. Кроме того, доступно отображение измерений в точках (рис. 10).

#### Новая команда — Контроль отклонений

Появилась новая команда анализа совпадения геометрических элементов *Контроль отклонений* (рис. 11). Команда позволяет проанализировать точность совпадения ребер выбранных граней. Количество точек анализа отклонения может быть задано пользователем или определено автоматически исходя из предварительного анализа кривизны соприкасающихся элементов. Для пользователя также доступны настройки величины допустимых отклонений.

## Анализ кривых

Для элементов 3D-путь и Трасса доступен просмотр измерения кривизны непосредственно в момент редактирования (рис. 12). Теперь можно редактировать трехмерные кривые по получаемой кривизне согласно данным измерения, не выходя из режима редактирования.

Пример использования измерения кривизны кривых в процессе проектирования фюзеляжа самолета (рис. 13).

В следующих материалах, посвященных T-FLEX CAD 17, мы расскажем о новых окнах, интерфейсе, выборе по типу геометрии, обновленной селекции, редакторе переменных и многом другом.

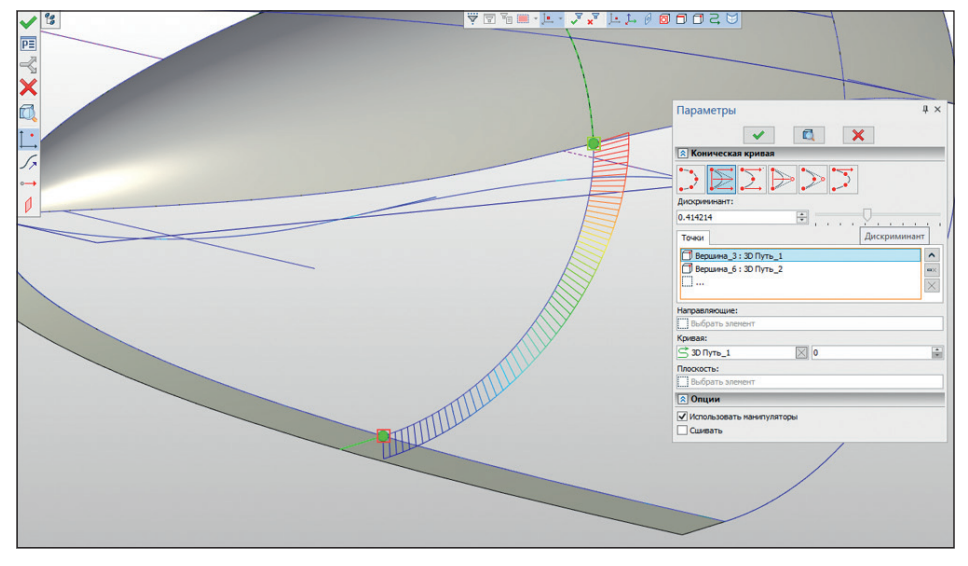

Рис. 13. Пример использования измерения кривизны кривых